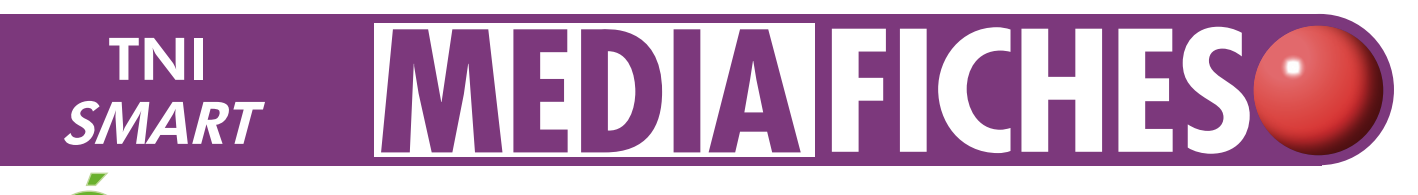

# **LECTURE DU WEB ET PRISE DE NOTES**

académie Crét<mark>e</mark>il

MINISTÈRE DE L'ÉDUCATION NATIONALE MINISTÈRE DE L'ENSEIGNEMENT SUPÉRIEUR

> - <u>-</u> pôle numérique

> > Notebook 1 de 1

6 6

→ 6) 🤊 X 🖓 🖬

/ @ F A

🗎 🚳 🗿 💿 🙆 🛃 💟

## Annotations sur le Bureau de Windows (1) Le tableau numérique offre de multiples possibilités d'interactivité avec les logiciels que l'on a l'habitude d'utiliser. Découverte de ces fonctions, à travers la simple lecture d'un article de Wikipédia accompagné d'une prise de notes. lotebook age Josérer Fgomet Dessiner Air 🛯 👒 🛠 🖼 🗔 🗔 💆 💠 🔹 🖬 🗖 François ler de France 1494 1547 1494 Renaíssance 1547 salamandre Renaíssance salamandre

Utilisation de l'outil Arrière-plan transparent disponible dans le logiciel SMART Notebook. Lors de la consultation d'une encyclopédie en ligne, on peut, à l'aide des outils du tableau interactif (Formes, crayons, Gomme...), se fabriquer aisément un post-it qui facilite la prise de notes.

|   | 1 - C 1-   | 1    | 14 - 4:     |           |         |                                        |        |           | 1       | £ -1. : |          |
|---|------------|------|-------------|-----------|---------|----------------------------------------|--------|-----------|---------|---------|----------|
| ŀ | а la nn de | га с | onsultation | on neur a | conserv | er uma                                 | uement | ses notes | dans un | псmer   | потероок |
| - |            |      | 0110011011, | perio .   |         | •••••••••••••••••••••••••••••••••••••• |        |           |         |         |          |

| Outils et commandes utilisés      | Outils et commandes<br>de la barre d'outils flottante |  |  |  |  |
|-----------------------------------|-------------------------------------------------------|--|--|--|--|
| Afficher les écrans               | Notebook 1 de 1                                       |  |  |  |  |
| Clavier                           | Autres options                                        |  |  |  |  |
| Formes                            | Barre d'outils de capture d'écran                     |  |  |  |  |
| Personnaliser la barre d'outils   | Crayons et surligneurs                                |  |  |  |  |
| Propriétés                        | Quitter l'arrière-plan transparent                    |  |  |  |  |
|                                   | Sélectionner                                          |  |  |  |  |
| Sélecteurs de propriétés utilisés |                                                       |  |  |  |  |
| Attributs des formes              | MEDIAPICHES                                           |  |  |  |  |

# ISE EN MAIN

Fiche 10a

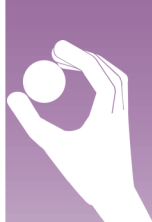

# LA RÉALISATION PAS À PAS

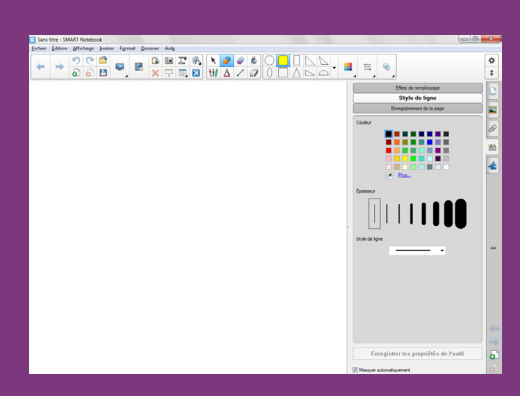

| Actions | Ajoutez ou supprimez des éléments en les faisant glisser sur la barre d'oublis |                       |                         |                                 |                |                             |   |  |
|---------|--------------------------------------------------------------------------------|-----------------------|-------------------------|---------------------------------|----------------|-----------------------------|---|--|
| 0.42.   | <b>(</b>                                                                       |                       |                         | =                               | 5              | 592                         |   |  |
| ODIIS   | Affichage simple/<br>double page                                               | Afficher les écrans   | Afficher tous les liens | Atticher/masquer<br>Falignement | Annuler        | Arrière-plan<br>transparent |   |  |
|         | 0                                                                              | _                     | Db.                     | Ô                               |                |                             | 1 |  |
|         | Capture d'écran                                                                | Clavier SMART         | Ciôner la page          | Coler                           | Conférence     | Contrôle du volume          |   |  |
|         |                                                                                |                       |                         |                                 | instantanée    |                             |   |  |
|         | 6                                                                              | 1                     |                         | 12-                             | #              | 舟                           |   |  |
|         | Effacer la page                                                                | Effacer l'encre       | Enregistrer             | Enregistreur SMART              | Imprimer       | Insérer un compas           |   |  |
|         | 1                                                                              | P                     | 11                      |                                 | -              |                             |   |  |
|         | Insérer un demi-carré                                                          | Insérer un rapporteur | Insérer une règle       | Lecteur vidéo SMART             | Masque d'écran | Navigateur Internet         |   |  |
|         | (A.                                                                            | <b>P</b>              | <u> </u>                | -                               | 5              |                             |   |  |

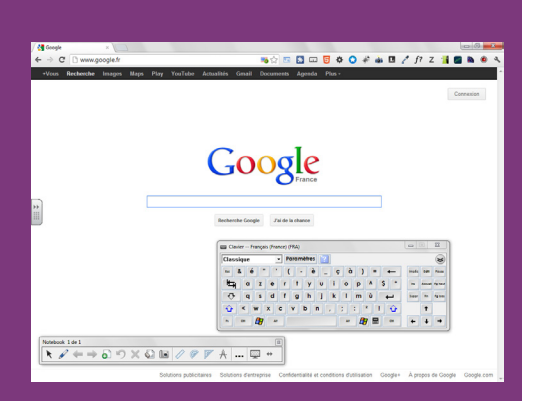

### **PRÉPARATION DU LOGICIEL NOTEBOOK**

Avant de commencer et de lancer le mode *Arrière-plan transparent*, il est conseillé de définir au préalable et d'enregistrer les propriétés du *Rectangle arrondi* qui servira de *post-it*.

- Lancez le logiciel SMART Notebook (1)
- Dans la barre d'outils, cliquez sur l'outil Formes
- Dans le sélecteur de propriétés, choisissez le Rectangle arrondi
- Dans la barre latérale, cliquez sur Propriétés
- Dans le panneau des propriétés, cliquez sur Effets de remplissage
- Cochez l'option Remplissage des à-plats et choisissez la couleur jaune
- Cliquez sur *Style de ligne* et choisissez la couleur noire et la première épaisseur de ligne
- Cliquez sur Enregistrer les propriétés de l'outil.

Le style par défaut du rectangle arrondi a été redéfini et appraraît dans le sélecteur de propriétés de l'outil *Formes*. Il sera conservé jusqu'à la prochaine modification.

L'activité recourt au clavier virtuel, le *Clavier SMART*. Si vous travaillez face à votre ordinateur, sans TNI, il est alors possible d'ajouter le *Clavier SMART* à la barre d'outils et de l'activer. Si vous êtes devant le tableau, inutile d'ajouter l'outil. Vous pourrez recourir au *Clavier SMART* directement en appuyant sur le bouton correspondant du plumier du TNI.

- Dans la barre de menus, choisissez *Affichage Personnaliser la barre d'outils* (vous pouvez également effectuer un clic droit sur la barre d'outils ou cliquer sur le bouton correspondant)
- Dans la fenêtre *Personnaliser la barre d'outils*, sélectionnez l'élément *Clavier SMART* et faites-le glisser vers la barre d'outils
- Cliquez sur Terminer pour fermer la fenêtre Personnaliser la barre d'outils
- Dans la barre d'outils, cliquez sur l'outil *Clavier SMART* pour l'activer.

# ANNOTATION EN MODE ARRIÈRE-PLAN TRANSPARENT

• Dans la barre d'outils, cliquez sur *Afficher les écrans*, puis sélectionnez *Arrière-plan transparent*.

Vous vous trouvez désormais devant le *Bureau de Windows*. Vous allez pouvoir naviguer sur Internet et, à l'aide de la barre d'outils flottante *Notebook*, écrire, dessiner, gommer, directement sur n'importe quelle application.

- Fermez la fenêtre Propriétés
- Lancez votre navigateur Internet
- Cliquez dans la barre d'adresse de votre navigateur et, à l'aide du clavier virtuel, tapez l'adresse de *Google (www.google.fr)*, puis validez
- Cliquez dans la fenêtre de recherche et, à l'aide du clavier virtuel, tapez la requête suivante : **francois 1er wikipedia**
- Cliquez sur la première référence (http://fr.wikipedia.org/wiki/François\_ler\_ de\_France)
- Fermez le *Clavier* et réduisez la fenêtre de votre navigateur pour laisser un espace disponible à droite de l'écran (ou du TNI)
- Dans la barre d'outils flottante Notebook, cliquez sur Autres options
- Dans la liste des options, choisissez Formes, puis le Rectangle arrondi
- Sur la partie droite de l'écran (ou du TNI), tracez un rectangle d'une taille suffisante pour pouvoir y prendre des notes

(1) Pour le réglage des différents paramètres du logiciel, voir les fiches Annexe 1 – *Les principaux paramètres* et Annexe 2 – *Les barres d'outils*.

- Dans la barre d'outils flottante *Notebook*, cliquez sur l'outil *Crayons et surligneurs* (ou prenez un stylo dans le plumier du TNI)
- Sur votre *post-it*, notez les dates de naissance (**1494**) et de mort (**1547**) de François 1<sup>er</sup>, puis la période à laquelle il a vécu (**Renaissance**)
- Dans la barre d'outils flottante *Notebook*, cliquez sur l'outil *Sélectionner* (ou reposez le stylo)
- Accédez au plan de l'article et cliquez sur la rubrique *Emblême*.

Pour effectuer une nouvelle prise de notes, vous devez prendre le stylo. Pour vous déplacer dans l'article, vous devez prendre l'outil *Sélectionner* et ainsi de suite... Vous pouvez, bien sûr, utiliser la *Gomme* si nécessaire et les autres outils du logiciel (ou du plumier).

• Complétez votre prise de notes, en inscrivant salamandre sur le post-it.

# **CONSERVATION DES ANNOTATIONS**

Lorsque vous avez achevé votre prise de notes, si vous souhaitez conserver uniquement vos notes, sans l'image de la page active de l'encyclopédie *Wikipédia*, il suffit de quitter le mode *Arrière-plan transparent* :

• Dans la barre d'outils flottante *Notebook*, cliquez sur *Quitter l'arrière-plan transparent*.

Vos notes apparaissent dans une page du fichier notebook.

Si vous souhaitez conserver vos notes ainsi qu'une image de la page active de l'encyclopédie, vous devez effectuer une capture d'écran.

- Dans la barre d'outils, cliquez sur *Afficher les écrans*, puis sélectionnez *Arrière-plan transparent*
- Dans la barre d'outils flottante *Notebook*, cliquez sur *Barre d'outils de capture d'écran*
- Dans la fenêtre Capture d'écran, cliquez sur Capture de fenêtre
- Survolez la page Internet.

Une zone grisée permet de visualiser la zone qui sera capturée. Il est possible de capturer la fenêtre du logiciel dans sa totalité ou simplement son contenu, sans les barres d'outils.

- Cliquez pour capturer la zone désirée
- Dans la barre d'outils flottante *Notebook*, cliquez sur *Quitter l'arrière-plan transparent*.

Vous vous trouvez dans une page du fichier *notebook*, sur laquelle vous pouvez travailler comme vous en avez l'habitude. Vous pouvez, par exemple, redimensionner l'image, continuer à l'annoter, supprimer le *post-it* et ne conserver que les notes prises. Vous pouvez, si vous le souhaitez, convertir le texte manuscrit en texte dactylographié à l'aide de la reconnaissance d'écriture, accessible via la *Flèche de menu* des notes manuscrites.

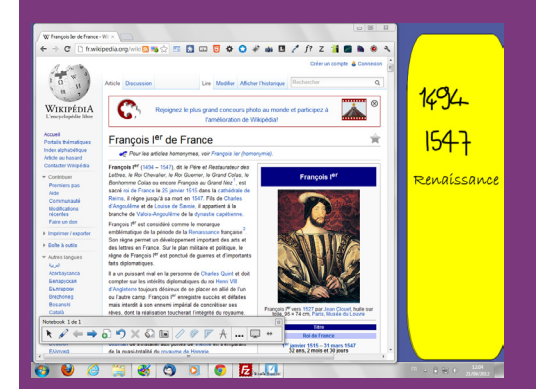

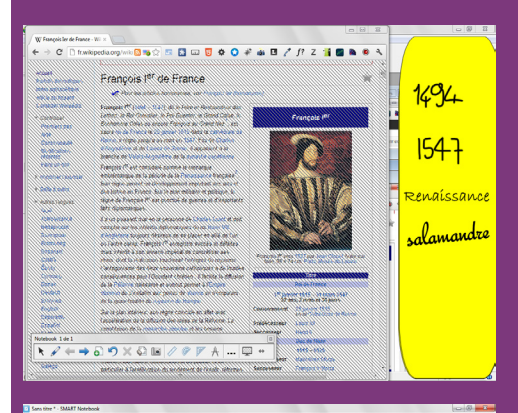

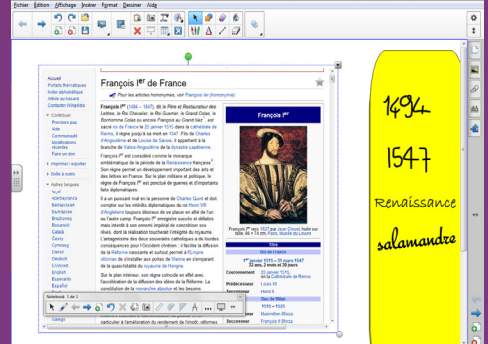

Directeur de publication : William Marois recteur de l'académie de Créteil Directeur de collection : F. Villemonteix Responsables éditoriaux : P. Nadam & M. Narcy Pôle numérique – académie de Créteil http://mediafiches.ac-creteil.fr

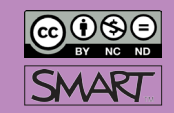